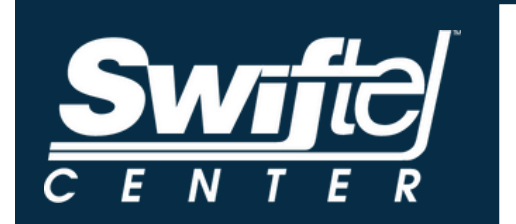

## HOW TO USE A TICKETMASTER PASSCODE

GO TO WEBPAGE: 1. www.ticketmaster.com/swiftel-center-tickets-brookings/venue/50017 AND SELECT YOUR DESIRED EVENT.

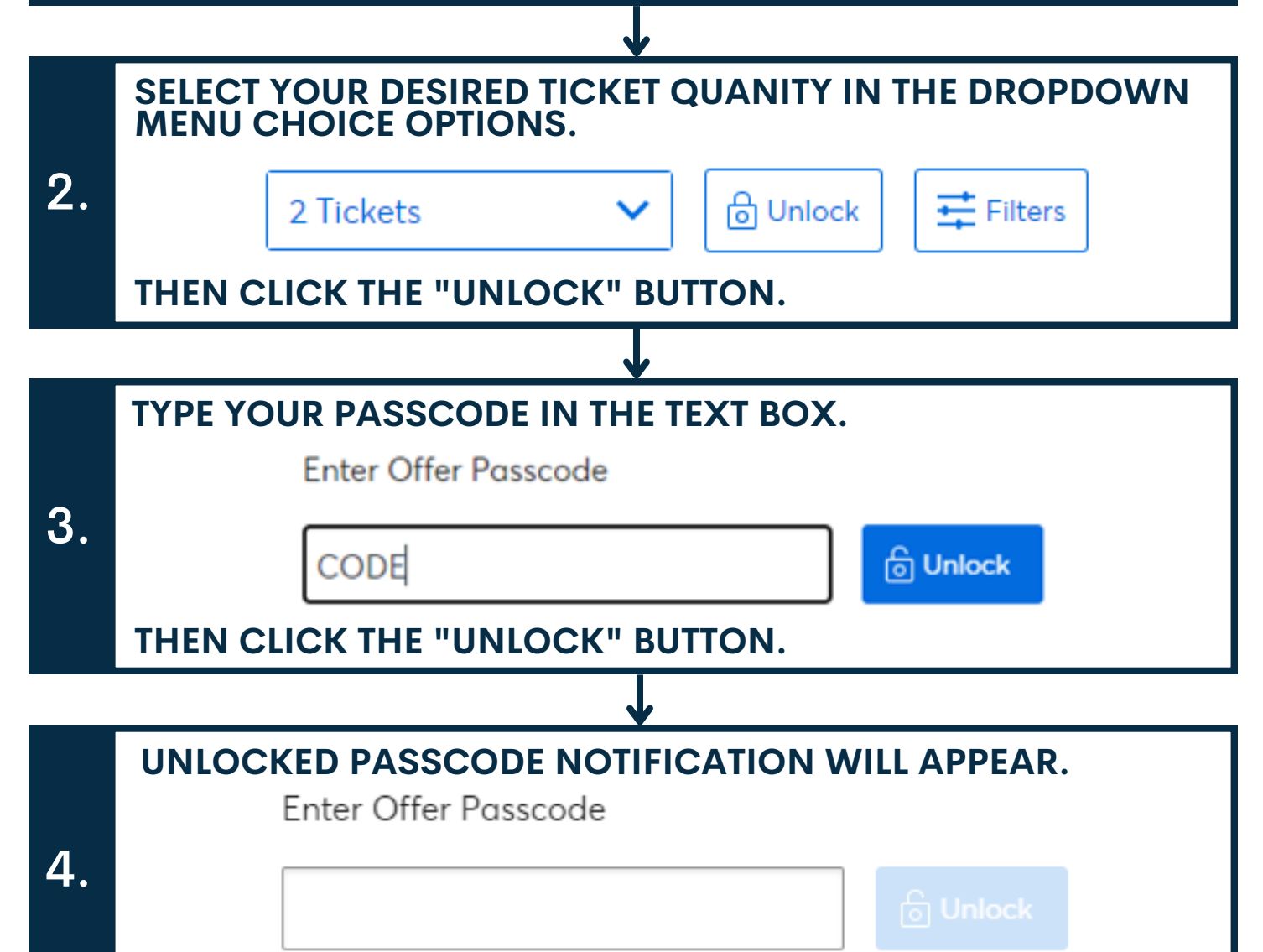

Ella Langley Presale unlocked!

5. SELECT YOUR SEATS + COMPLETE THE CHECKOUT PROCESS.